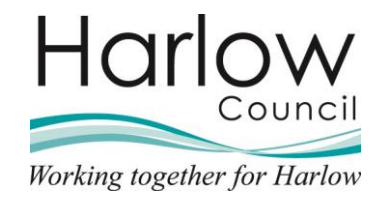

# MSS – Authorising/not authorising annual leave

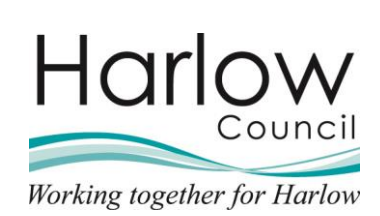

# Contents

| 1. | Introduction                                  | 3  |
|----|-----------------------------------------------|----|
| 2. | Annual Leave Requests                         | 4  |
| I  | Holiday Authorisations via Email Notification | 4  |
| I  | Holiday Authorisations via the To do list     | 6  |
| I  | Not Authorising a Holiday Request             | 8  |
| 3. | Viewing the Team Calendar                     | 10 |
| 4. | Viewing Booked Holiday Records                | 11 |
| 5. | Holiday Absence Gauge                         | 12 |
| 6. | Viewing Holiday Entitlements                  | 12 |

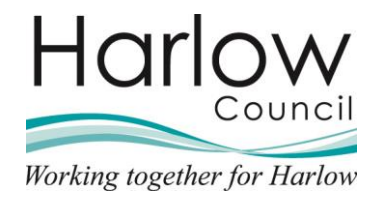

# 1. Introduction

This guide will demonstrate how to authorise or not authorise Annual Leave absences.

It is the employee's responsibility to submit the leave request. When a request is submitted you will receive email notification and you will be required to log into MSS to review the details and authorise or not authorise the request.

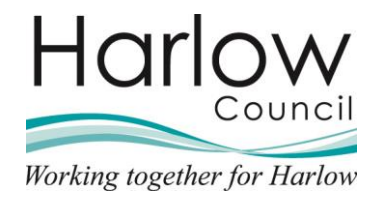

# 2. Annual Leave Requests

Employees will submit annual leave requests through Employee Self Service and once submitted you will receive an email and a task in your **To do list**.

#### Holiday Authorisations via Email Notification

1. When you receive a holiday request notification the email will contain details of the request and the employees holiday balances:

| Absence request                |                                              |              |
|--------------------------------|----------------------------------------------|--------------|
| One of your reportees has mad  | e a request that needs your authorisation.   |              |
|                                | Type: Personal holiday                       | View Details |
| Matt French<br>Housing Officer | End date: 13/12/2021<br>End date: 13/12/2021 |              |
|                                | Start balance: 148.5 hours                   |              |
|                                | Holiday requested: 7.5 hours                 |              |
|                                | End balance: 141 hours                       |              |

- If you are happy to agree the request without viewing your team calendar, perhaps for a verbally agreed request, you may authorise the holiday by clicking the 'View Details' button, doing so will take you to the log in page of MSS where you will be required to enter your Username and Password
- Once logged in you will be taken directly to the 'Holiday absence details' page:

| Holiday absence details Matt French |                                                                                                    |  |  |  |
|-------------------------------------|----------------------------------------------------------------------------------------------------|--|--|--|
| Holiday period                      |                                                                                                    |  |  |  |
| Holiday period                      | Full day 🗸                                                                                               |  |  |  |
| Holiday start                       |                                                                                                    |  |  |  |
| Holiday start date                  | 13/12/2021                                                                                               |  |  |  |
| Holiday end                         |                                                                                                    |  |  |  |
| Absence                             |                                                                                                    |  |  |  |
| Absence type®                       | Personal holiday 🗸 🗸                                                                                     |  |  |  |
| Authorisation                       | Awaiting authorisation                                                                                   |  |  |  |
| Position                            | Housing Officer<br>(06/09/2021, Housing<br>Management, Peter<br>Smith, 000832A,<br>POSN000905) (Current) |  |  |  |
| Authorisation                       |                                                                                                    |  |  |  |
| User name                           | SMITHP                                                                                                   |  |  |  |
| Authorisation status®               | ~                                                                                                    |  |  |  |
| Reason                              |                                                                                                    |  |  |  |
| + Holiday balances                  |                                                                                                    |  |  |  |

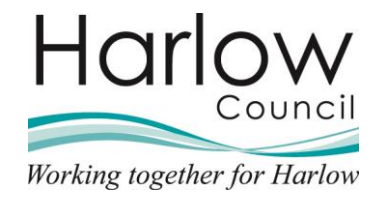

4. Select the option from the 'Authorisation status' drop-down menu:

| Authorisation |                       |                                         |  |
|---------------|-----------------------|-----------------------------------------|--|
|               | User name             | SMITHP                                  |  |
|               | Authorisation status* | ~                                       |  |
|               | Reason                | Authorised<br>Not authorised<br>On hold |  |

5. You can also enter a comment in the '**Reason**' box which might be the reason you are not authorising the request:

| Authorisation status | ~ |
|----------------------|---|
| Reason               |   |

6. You can view holiday balances from this page by clicking on the plus icon next to '**Holiday balances**':

| + Holiday balances                      |                        |       |           |         |
|-----------------------------------------|------------------------|-------|-----------|---------|
| - Holiday balances                      |                        |       |           |         |
| Housing Officer - Harlow Council - Annu | .al Leave Grade 9 - 13 |       |           |         |
| Holiday period                          | Entitlement            | Taken | Scheduled | Balance |
| 06/09/2021 - 31/03/2022 (Part)          | 165 H                  | 1.5 H | 22.5 H    | 141 H   |
| 01/04/2022 - 31/03/2023                 | 311 H                  | 0 H   | 0 H       | 311 H   |
|                                         |                        |       |           |         |

- 7. Click 'Save' to complete the authorisation
- 8. The employee will receive an email notification of the outcome of their request

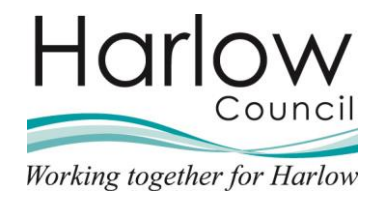

#### Holiday Authorisations via the To do list

Where you are already logged into MSS, you can access the request through your **To do list**.

1. Select '**My tasks and processes**' from the **Profile** menu in the top right corner of the screen or select the '**My to do list / processes**' card from the carousel:

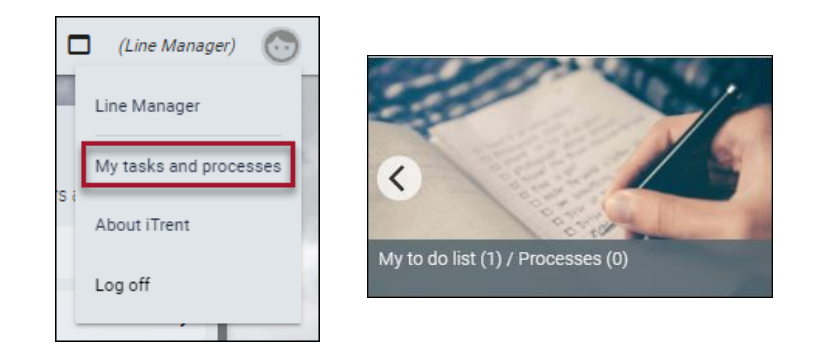

- 2. The **To do list** will open and display all outstanding tasks with the earliest due date at the top
- 3. Holiday authorisation tasks should be authorised within 2 working days of receiving the task. If the task is not actioned by this date, you will receive an email reminder
- 4. Further details of the task can be viewed by clicking the **More..** option next to the task:

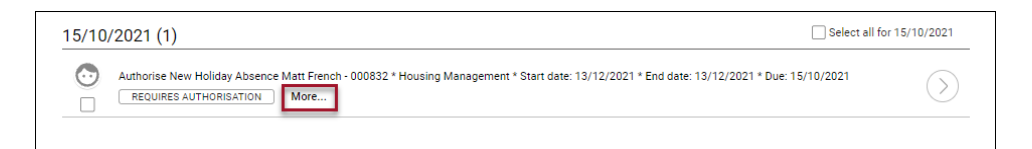

5. Click ... Less to minimise the task details:

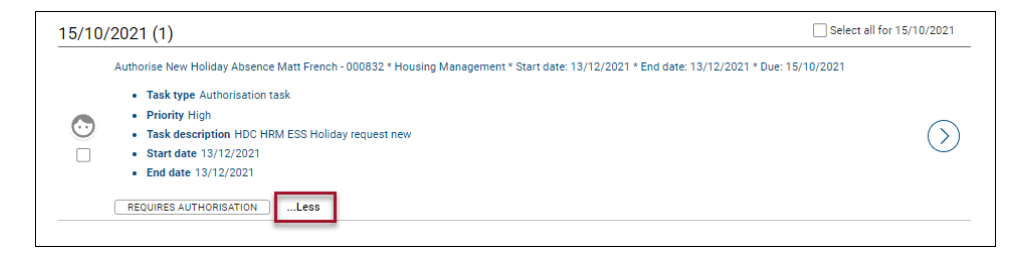

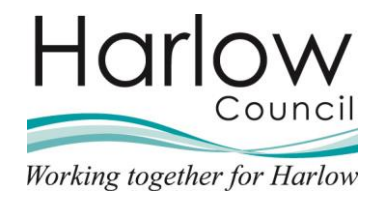

- 6. There are two ways to authorise the request from the **To do list**
- 7. Ticking the tick box next to the task will reveal the '**Actions**' option at the top of the page, here you can select to '**Authorise**' the request:

| TO DO LIST (1) PROCESSES (0)                                                        |                                                                                                    | ×                         |
|-------------------------------------------------------------------------------------|----------------------------------------------------------------------------------------------------|---------------------------|
| Filter All active Cents, Dur<br>Select all REDIRECT ACTIONS AU<br>15/10/2021 (1) Or | Index C C C C C C C C C C C C C C C C C C C                                                                    | Select all for 15/10/2021 |
| Authorise New Holiday Absence M                                                     | ан Некон-Боовзес "Неузино<br>Management * Start date: 13/12/2021 * End date: 13/12/2021 * Due: 15/10/2<br>Моге | :021                      |

8. Alternatively clicking on the task description or clicking the right facing arrow will take you to the '**Holiday absence details**' page:

| REQUIRES AUTHORISATION       | More                                                                                                    | Task details |  |
|------------------------------|----------------------------------------------------------------------------------------------------|--------------|--|
|                              |                                                                                                    |              |  |
| Holiday absence details Matt | French 🗸 MENU                                                                                            | • 0          |  |
| Holiday period               |                                                                                                    |              |  |
| Holiday period               | Full day 🗸 🗸                                                                                             |              |  |
| Holiday start                |                                                                                                    |              |  |
| Holiday start date           | 13/12/2021                                                                                               |              |  |
| Holiday end                  |                                                                                                    |              |  |
| Absence                      |                                                                                                    |              |  |
| Absence type                 | Personal holiday 🗸 🗸                                                                                     |              |  |
| Authorisation                | Awaiting authorisation                                                                                   |              |  |
| Position                     | Housing Officer<br>(06/09/2021, Housing<br>Management, Peter<br>Smith, 000832A,<br>POSN000905) (Current) |              |  |
| Authorisation                |                                                                                                    |              |  |
| User name                    | SMITHP                                                                                                   |              |  |
| Authorisation status®        | ~                                                                                                    |              |  |
| Reason                       |                                                                                                    |              |  |
| + Holiday balances           |                                                                                                    |              |  |

- 9. To authorise the request, select '**Authorised**' from the drop-down list '**Authorisation status**'
- 10. Click Save to save the authorisation
- 11. An email notification will be sent to the employee to notify them of the outcome of their request

The process above will be the same for amended holiday absence requests however the task will be identified as a Holiday change.

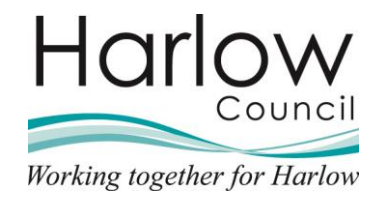

#### Not Authorising a Holiday Request

When a holiday is submitted, you may decide not to authorise the request.

1. Select '**My tasks and processes**' from the **Profile** menu in the top right corner of the screen or select the '**My to do list / processes**' card from the carousel:

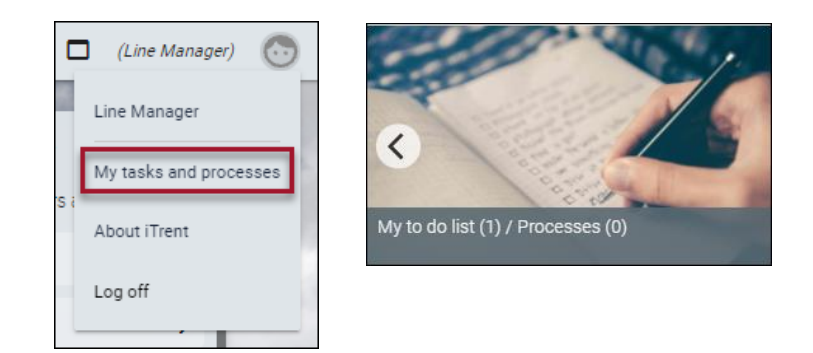

2. The **To do list** will open and display all outstanding tasks with the earliest due date at the top:

| 25/10/2021 (1)                                                                           |                                                                              |  |  |
|------------------------------------------------------------------------------------------|------------------------------------------------------------------------------|--|--|
| Authorise New Holiday Absence Matt French - 000832 * Housing REQUIRES AUTHORISATION More | Vanagement * Start date: 25/11/2021 * End date: 25/11/2021 * Due: 25/10/2021 |  |  |

- 3. There are two ways you can not authorise the request from the To do list
- 4. Ticking the tick box next to the task will reveal the '**Actions**' option at the top of the page, here you can select to not authorise the request:

| Filter All active                 | Sorrby Du           | e date 😽                  | Search            | existing results          | Q)                     |
|-----------------------------------|---------------------|---------------------------|-------------------|---------------------------|------------------------|
| Select all REDIREC 25/10/2021 (1) | T ACTIONS AU<br>No  | thorised<br>It authorised |                   |                           |                        |
| Authorise New                     | / Holiday Absence M | att French - 000832 *     | Housing Managemen | nt * Start date: 25/11/20 | 21 * End date: 25/11/2 |

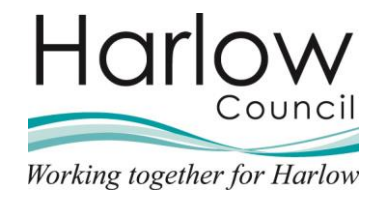

5. Alternatively clicking on the task description or clicking the right facing arrow will take you to the '**Holiday absence details**' page:

| 25/10/2021 (1)          |                                                  |                                                                             | Select all for 25/10/2021 |
|-------------------------|--------------------------------------------------|-----------------------------------------------------------------------------|---------------------------|
| Authorize New Holiday   | × Absence Matt French - 000832 * I               | Housing Management # Start date: 25/11/2021 # End date: 25/11/2021 # Due: 2 | 5/10/2021                 |
| REQUIRES AUTHORIS       | SATION More                                      | Task details                                                                |                           |
|                         |                                                  |                                                                             |                           |
|                         |                                                  |                                                                             |                           |
| Holiday absence details | Matt French 🗸 MENU                               | $\Theta$ $\Theta$                                                           |                           |
| Holiday period          |                                                  |                                                                             |                           |
| Holiday pe              | eriod® _Full day                                 | _                                                                           |                           |
| Holiday start           |                                                  |                                                                             |                           |
| Holiday start           | date <sup>®</sup> 25/11/2021                     |                                                                             |                           |
| Holiday end             |                                                  |                                                                             |                           |
| Absence                 |                                                  |                                                                             |                           |
| Absence                 | type® Personal holiday 🗸 🗸                       |                                                                             |                           |
| Authoris                | ation Awaiting authorisation                     |                                                                             |                           |
|                         | Housing Officer                                  |                                                                             |                           |
| Pos                     | (06/09/2021, Housing<br>sition Management, Peter |                                                                             |                           |
|                         | Smith, 000832A,<br>POSN000905) (Current)         |                                                                             |                           |
| Authorisation           |                                                  |                                                                             |                           |
| User n                  | name SMITHP                                      |                                                                             |                           |
| Authorisation st        | tatus• 🗸                                         |                                                                             |                           |
|                         |                                                  | 1                                                                           |                           |
| Re                      | ason                                             |                                                                             |                           |
|                         |                                                  |                                                                             |                           |
| + Holiday balances      |                                                  |                                                                             |                           |

6. To not authorise the holiday request, select '**Not Authorised**' from the '**Authorisation status**' drop-down menu:

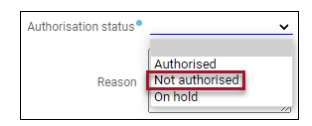

7. Enter a reason in the box provided:

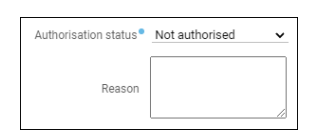

8. Click 'Save' to save the details:

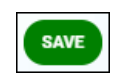

9. An email notification will be sent to the employee to notify them of the outcome of their request

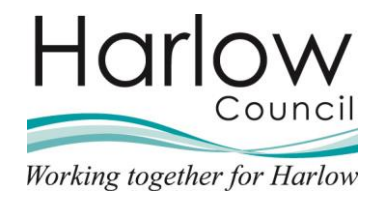

### 3. Viewing the Team Calendar

You may wish to view a Team Calendar before you decide to action the annual leave request.

1. The Team Calendar can be accessed from the '**Out of Office**' card on the carousel:

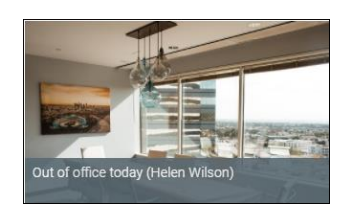

- 2. This will open the absence calendar for your reportees
- 3. When viewing team absence, you can identify who booked their holiday first helping to make an informed decision when authorising/rejecting the request. This is indicated by a circled number next to the date square:

| 2 <mark>0</mark> 1                                                                                                    |                                                                                                    |   |
|----------------------------------------------------------------------------------------------------|----------------------------------------------------------------------------------------------------|---|
| Civic Centre     Civic Centre     Civic Centre | 29th November • 5 Working days • 0 Holidays authorised • 0 Holidays unauthorised • 100% Availability • 0 Other absences | s |
| 💿 Matt French                                                                                                    |                                                                                                    |   |
| 💿 Paul Martin                                                                                                    |                                                                                                    |   |
| 💿 Anita Oakhill                                                                                                    |                                                                                                    |   |
| 💿 Peter Smith                                                                                                    |                                                                                                    |   |
| 💿 Helen Wilson                                                                                                    |                                                                                                    |   |

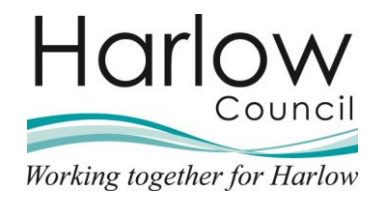

4. To action the holiday request, you can return to your '**To do List**' or you can authorise/reject the holiday request directly from the absence calendar by right clicking on the absence date and selecting from the pop-up box:

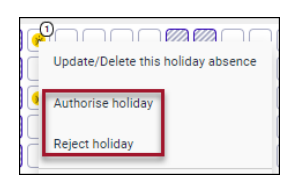

# 4. Viewing Booked Holiday Records

1. To view booked holiday records, select the '**Holiday absence details**' link in the '**Holiday**' folder:

|                    |          |               |        | _                   | LINKS               |                         |                 |
|--------------------|----------|---------------|--------|---------------------|---------------------|-------------------------|-----------------|
| > Personal         | >        | Employment    | >      | Absence Overview    | > Sickness          | V Holiday               | > Other Absence |
| > Questionnaires   | s        | > Expense Cl  | aims   | l i                 |                     |                         |                 |
|                    |          |               |        |                     |                     |                         |                 |
| Holiday absence de | etails - | New Holiday a | absenc | e details Holiday e | entitlement summary | Holiday entitlement adj | Bank holidays   |

2. This will open the 'Holiday Absence List' in the left-hand pane:

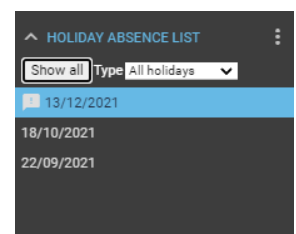

3. Hovering over a record will display details in a pop-up box:

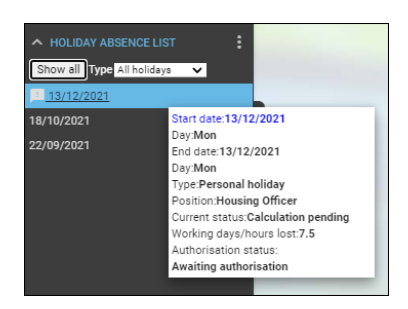

An absence with an exclamation mark is indicating that it is awaiting authorisation.

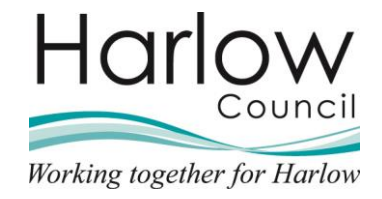

4. Select the holiday record to open the 'Holiday absence details' page:

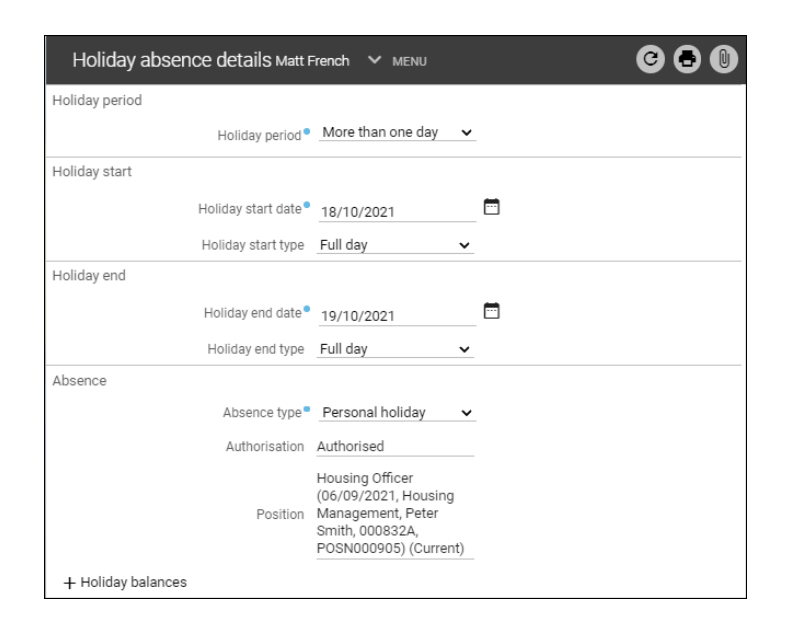

# 5. Holiday Absence Gauge

Holiday balances can be viewed from the '**Person Summary**' screen:

| Calendar                                         | 6 Sep 2021 - 31 Mar 2022                       | 13 Oct 2020 - 13 Oct 2021               |
|--------------------------------------------------|------------------------------------------------|-----------------------------------------|
| VIEW FULL CALENDAR                               |                                                |                                         |
| 13 - 26 October 2021                             | 141.5<br>of 165 hours                          | 0                                       |
| <b>13</b> 14 15 16 17 18 19 20 21 22 23 24 25 26 |                                                |                                         |
|                                                  | Holidays remaining<br>(as of last calculation) | No sickness<br>(as of last calculation) |

# 6. Viewing Holiday Entitlements

1. To view an employee's remaining holiday entitlement, select the 'Holiday entitlement summary details' link in the 'Holiday' folder:

|                                       | LINKS                                                                                    |  |  |  |  |  |  |
|---------------------------------------|------------------------------------------------------------------------------------------|--|--|--|--|--|--|
| > Personal > Employment               | Absence Overview     Sickness     Holiday     Other Absence                              |  |  |  |  |  |  |
| > Questionnaires > Expense            | Claims                                                                                   |  |  |  |  |  |  |
|                                       |                                                                                          |  |  |  |  |  |  |
| Holiday absence details - New Holiday | absence details Holiday entitlement summary Holiday entitlement adjustment Bank holidays |  |  |  |  |  |  |

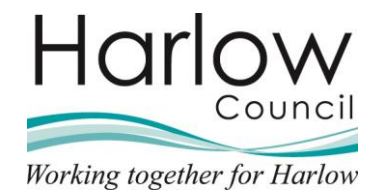

- 2. This will open the 'Holiday entitlement summary' page
- 3. Remaining entitlement will show in the column on the right:

| Holiday e      | 6 8                         |                                   |                       |  |
|----------------|-----------------------------|-----------------------------------|-----------------------|--|
| Employment det | ails                        |                                   |                       |  |
|                | Position                    | Housing Officer 🗸                 |                       |  |
| Period details |                             |                                   |                       |  |
|                | Holiday period dates        | 06/09/2021 - 31/03/2022 (Par      | rt) 🗸                 |  |
| Length         | of service at relevant date | Not started                       |                       |  |
|                | Scheme name                 | Harlow Council - Annual Leave     | e Gradi 🗸             |  |
|                | Membership dates            | 06/09/2021 -                      |                       |  |
|                | Entitlement for period      | 165 hours (311 hours<br>Pro Rata) |                       |  |
| From           | То                          | Duration                          | Remaining entitlement |  |
| 22/09/2021     | 22/09/2021                  | 1                                 | 164                   |  |
| 18/10/2021     | 19/10/2021                  | 15                                | 149                   |  |
| 13/12/2021     | 13/12/2021                  | 7.5                               | 141.5                 |  |
| 27/12/2021     | 27/12/2021                  | 7.5                               | 134                   |  |
| 28/12/2021     | 28/12/2021                  | 7.5                               | 126.5                 |  |
| 29/12/2021     | 29/12/2021                  | 7.5                               | 119                   |  |
| 30/12/2021     | 30/12/2021                  | 7.5                               | 111.5                 |  |
| 31/12/2021     | 31/12/2021                  | 7.5                               | 104                   |  |
| 03/01/2022     | 03/01/2022                  | 7.5                               | 96.5                  |  |

4. This is a **Read Only** page.